# Procedimento de instalação do CPAR

### Contents

Introdução Informações de Apoio Procedimento de instalação

## Introdução

Este documento descreve o procedimento para instalar o Cisco Prime Access Registrar (CPAR).

Este procedimento de instalação aplica-se a um ambiente Openstack usando a versão NEWTON onde ESC não está gerenciando CPAR e CPAR é instalado diretamente na VM implantada no Openstack.

#### Informações de Apoio

A Ultra-M é uma solução de núcleo de pacotes móveis virtualizados, validada e predefinida, projetada para simplificar a implantação de VNFs. O OpenStack é o Virtualized Infrastructure Manager (VIM) para Ultra-M e consiste nos seguintes tipos de nó:

- Computação
- Disco de armazenamento de objetos Computação (OSD Computação)
- Controlador
- Plataforma OpenStack Diretor (OSPD)

A arquitetura avançada do Ultra-M e os componentes envolvidos são mostrados nesta imagem:

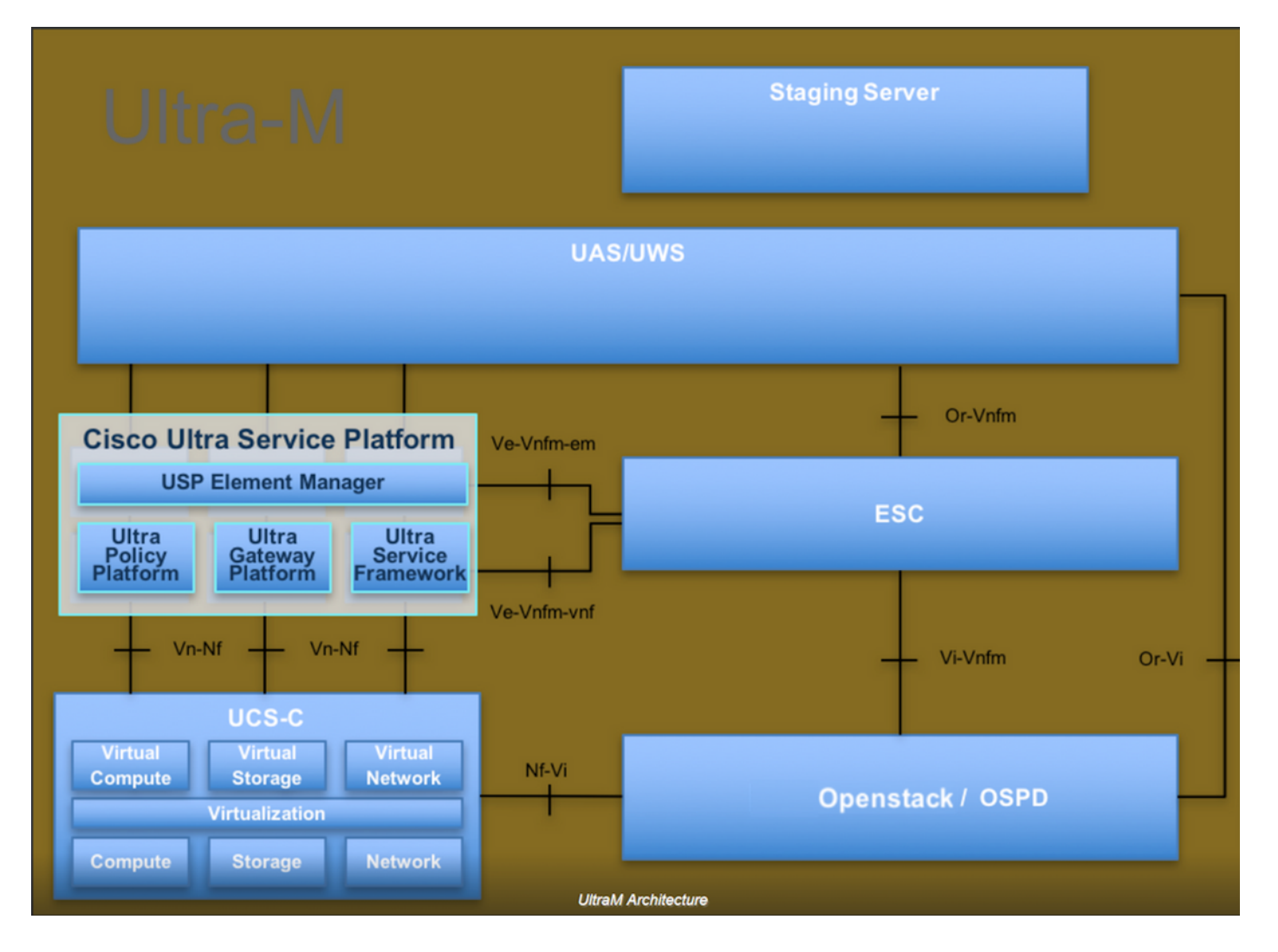

Este documento destina-se ao pessoal da Cisco que está familiarizado com a plataforma Cisco Ultra-M e detalha as etapas necessárias para serem executadas no OpenStack e no Redhat OS.

Observação: a versão Ultra M 5.1.x é considerada para definir os procedimentos neste documento.

#### Procedimento de instalação

Certifique-se de que eles sejam obtidos antes de iniciar a instalação.

- 1. Imagem do software CPAR copiada em /tmp/ CSCOar-x.x.x.x.-Inx26\_64-install.sh
- 2. Licença CPAR copiada em /tmp/xxxxx.lic
- 3. Instalação do Java de 64 bits 1.7.\* ou 1.8.\* edição de 64 bits.
- 4. Atualize o nome do host e o mesmo nome de host deve estar lá em /etc/hosts
- 5. A lista inclui o RPM necessário para instalar a GUI do CPAR:

| rpm                | RHEL OS Version 6.6 | RHEL OS Version 7.0 | RHEL OS Version 7.2 |
|--------------------|---------------------|---------------------|---------------------|
| glibc              | Yes                 | Yes                 | Yes                 |
| gdome2             | Yes                 | Yes                 | Yes                 |
| glib               | Yes                 | Yes                 | Yes                 |
| glib2              | Yes                 | Yes                 | Yes                 |
| libgcc             | Yes                 | Yes                 | Yes                 |
| libstdc++          | Yes                 | Yes                 | Yes                 |
| libxml2            | Yes                 | Yes                 | Yes                 |
| ncurses            | No                  | No                  | No                  |
| nspr               | Yes                 | Yes                 | Yes                 |
| nss                | No                  | No                  | No                  |
| zlib               | Yes                 | Yes                 | Yes                 |
| nss-softokn-freebl | Yes                 | Yes                 | Yes                 |
| ncurses-libs       | Yes                 | Yes                 | Yes                 |
| nss-util           | Yes                 | Yes                 | Yes                 |
| gamin              | Yes                 | Yes                 | Yes                 |
| libselinux         | Yes                 | Yes                 | Yes                 |

#### Required 64-bit rpms for Relevant RHEL OS Versions

Faça login na estação de trabalho Prime Access Registrar como um usuário root.

Etapa 1. Navegue até o diretório /tmp quando o comando cd /tmp for executado.

Etapa 2. Altere as permissões para o arquivo ./CSCOar-x.x.x.x.-Inx26\_64-install.sh emitindo o comando chmod 775 ./CSCOar-x.x.x.-Inx26\_64-install.sh.

Etapa 3. Inicie o script de instalação por meio do comando ./CSCOar-x.x.x.x.-Inx26\_64-install.sh.

[cloud-user@rhel-instance tmp]\$ sudo ./CSCOar-7.2.2.2.lnx26\_64-install.sh ./CSCOar-7.2.2.2.lnx26\_64-install.sh: line 343: [: 148: unary operator expected : CSCOar Relocations: /opt/CSCOar Name : 7.2.2.2 Vendor: Cisco Systems, Inc. Version : 1491821640 Build Date: Mon Apr 10 04:02:17 2017 Release Install Date: (not installed) Build Host: nm-rtp-view4 Signature : (none) build\_tag: [Linux-2.6.18, official] Copyright (C) 1998-2016 by Cisco Systems, Inc. This program contains proprietary and confidential information. All rights reserved except as may be permitted by prior written consent. Where do you want to install <CSCOar>? [/opt/CSCOar] [?,q]

Etapa 4. Em caso de dúvida Onde você deseja instalar o <CSCOar>? [/opt/CSCOar] [?,q], pressione enter para selecionar o local padrão (/opt/CSCOar/).

Etapa 5. Após a pergunta Onde estão localizados os arquivos de licença FLEXIm? [] [?,q] forneça o local da(s) licença(s) que deve(m) ser /tmp de acordo com o pré-requisito /tmp/xxxxx.lic.

```
Cisco Prime Access Registrar requires FLEXlm license file to operate.
A list of space delimited license files or directories can be supplied
as input; license files must have the extension ".lic".
Existing license files found. To use the existing license files,
just press ENTER to the prompt below.
Note: To enable other features within this package, additional FLEXlm
license files can be specified below.
```

Where are the FLEX1m license files located? [] [?,q]

Etapa 6. Especifique se deseja habilitar o Smart Licensing ou não. Continue com a próxima etapa se quiser usar o método de licenciamento tradicional.

Deseja habilitar o smartlicensing?[s/n] [n]: [s,n,?,q] y

Passo 7. Em caso de dúvida Onde o J2RE está instalado? [] [?,q] insira o diretório em que o Java está instalado. Por exemplo: /usr/java/jre1.8.0\_144/.

Observação: se você não fornecer o caminho do JRE, ou se o caminho estiver vazio ou não for suportado, o processo de instalação será encerrado. O Prime Access Registrar requer a versão JRE 1.7.x ou JRE 1.8.x de 64 bits. Cisco Prime Access Registrar provides a Web GUI. It requires J2RE version 1.7.\* or 1.8.\* to be installed on the server.

If you already have a compatible version of J2RE installed, please enter the directory where it is installed. If you do not, the compatible J2RE version can be downloaded from:

http://java.sun.com/

Where is the J2RE installed? [] [?,q]

Etapa 8. Pressione Enter e ignore a entrada do Oracle. Como, o Oracle não é usado nesta implantação.

If you are not using ORACLE, press Enter/Return to skip this step. ORACLE installation directory is required for OCI configuration. ORACLE\_HOME variable will be set in /etc/init.d/arserver script

## Where is ORACLE installed? [] [?,q]

Etapa 9. Pressione Enter e ignore a etapa de funcionalidade SIGTRAN-M3UA. Este recurso não é necessário para esta implantação.

Do you want to install SIGTRAN-M3UA functionality now? [n]: [y,n,?,q]

SIGTRAN-M3UA related options are disabled. You can enable the options at any time by running the following command

/opt/CSCOar/bin/add-sigtran-configuration

Cisco Prime Access Registrar can be run as non-root user also. This requires the libcap-2.16-5.5 rpm to be installed. If the kernel version is 2.6.24 or later, libcap is already available Please ensure that you have an existing non-root user created prior to this.

If you require to run CPAR as non-root user, and the user does not exist, please choose to exit installation. Once the non-root user is created, you may install CPAR.

Etapa 10. Em caso de dúvida Deseja que o CPAR seja executado como usuário não raiz? [n]: [y,n,?,q] pressione Enter para usar a resposta padrão, que é n.

Do you want CPAR to be run as non-root user? [n]: [y,n,?,q]

If you want to learn about Cisco Prime Access Registrar by following the examples in the Installation and Configuration Guide, you need to populate the database with the example configuration.

NOTE: If you are using DIRECTOR/DIRECTOR NEXT GEN Licenses, please do not try installing Example configuration, Give the option for Example configuration as "n"

Etapa 11. Em caso de dúvida Deseja instalar a configuração de exemplo agora? [n]: [y,n,?,q] pressione Enter para usar a resposta padrão, que é n.

```
Do you want to install the example configuration now? [n]: [y,n,?,q]
You can add the example configuration at any time by
running the command:
/opt/CSCOar/bin/aregcmd -f /opt/CSCOar/examples/cli/add-example-configuration.rc
```

Etapa 12. A instalação do CPAR é iniciada.

```
unpack the rpm file done
# setting up the web server.....
# configuring the web server.....
# extracting the web application.....
# extracting the rest application.....
relink cisco prime arserver
JAVA ROOT /opt/jdk1.7.0_75
JAVA_HOME /opt/jdk1.7.0_75
# setting ORACLE_HOME and JAVA_HOME variables in arserver
ORACLE HOME
JAVA_HOME /opt/jdk1.7.0_75
set JAVA HOME
# removing old session information
# flushing old replication archive
# creating initial configuration database
Rollforward recovery using "/opt/CSCOar/data/db/vista.tjf" started Mon Sep 19 07:21:38 2016
Rollforward recovery using "/opt/CSCOar/data/db/vista.tjf" finished Mon Sep 19 07:21:38 2016
ln: creating symbolic link `/opt/CSCOar/logs/WebGUI.log': File exists
# add-example-config y
calling gen-tomcat
using OPENSSL=/cisco-ar/.system/openssl
Making sure the cert directory exists: /cisco-ar/certs/tomcat
Calling gen-ss-cert to create the cert
/cisco-ar/certs/tomcat/server-cert.pem exists, no action taken.
WARNING: can't open config file: /usr/local/ssl/openssl.cnf
Tomcat private RSA key now resides in /cisco-ar/certs/tomcat/server-key.pem
Starting Cisco Prime Access Registrar Server Agent...completed.
```

Etapa 13. Aguarde até que o processo de instalação do CPAR seja concluído, verifique todos os processos do CPAR que são executados. Navegue até o diretório /opt/CSCOar/bin e execute o comando ./arstatus. A saída é mostrada na imagem.

| [reat@dalaaa@6  | hin]# /arctatuc          |             |
|-----------------|--------------------------|-------------|
|                 | pinj# ./arstatus         |             |
| Cisco Prime AR  | RADIUS server running    | (pid: 1192) |
| Cisco Prime AR  | Server Agent running     | (pid: 1174) |
| Cisco Prime AR  | MCD lock manager running | (pid: 1177) |
| Cisco Prime AR  | MCD server running       | (pid: 1191) |
| Cisco Prime AR  | GUI running              | (pid: 1194) |
| SNMP Master Age | ent running              | (pid: 1193) |

Etapa 14. Faça login na CLI do aplicativo CPAR.

Vá para o diretório /opt/CSCOar/bin e execute ./aregcmd.

Conecte-se usando a conta de usuário admin 'admin' e será solicitado a digitar uma nova senha.

[root@ar-lnx-vm029 opt]# cd /opt/CSCOar/bin [root@ar-lnx-vm029 bin]# ./aregcmd -s Cisco Prime Access Registrar 7.3.0.0 Configuration Utility Copyright (C) 1995-2016 by Cisco Systems, Inc. All rights reserved. Logging in to localhost Enter a new passphrase: Warning: Passphrase length should be atleast 8 characters Confirm new passphrase:

#### Sobre esta tradução

A Cisco traduziu este documento com a ajuda de tecnologias de tradução automática e humana para oferecer conteúdo de suporte aos seus usuários no seu próprio idioma, independentemente da localização.

Observe que mesmo a melhor tradução automática não será tão precisa quanto as realizadas por um tradutor profissional.

A Cisco Systems, Inc. não se responsabiliza pela precisão destas traduções e recomenda que o documento original em inglês (link fornecido) seja sempre consultado.